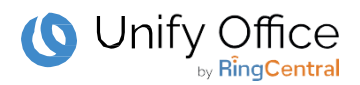

## **Unify Office by RingCentral**

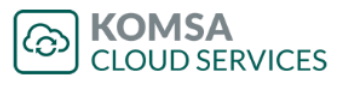

## Werden Sie jetzt Partner!

1. Registrieren Sie sich bei Unify unter https://unify.com/de/partner/partner-registrierung

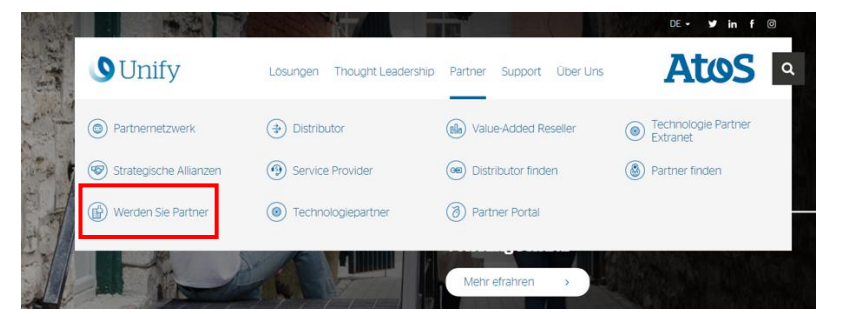

- a. Füllen Sie alle benötigten Daten des Formulars aus.
- b. Wählen Sie unter "ANGABEN ZUM PARTNER" im Bereich "An welchen Marktangeboten sind Sie interessiert": "Unify Office" aus dem Dropdown-Menü aus.
- c. Fügen Sie über den **"Distributor Finder"** die **KOMSA AG** als Ihren präferierten Distributor ein.

| Anzahl der Mitarbeiter                                                                                                    | 1-19                        | •        |
|----------------------------------------------------------------------------------------------------|-----------------------------|----------|
| (insgesamt) *                                                                                                    |                             | _        |
| Anzahl der                                                                                                    | 1 - 19                      | •        |
| Vertriebsmitarbeiter                                                                                                    |                             |          |
| (insgesamt) *                                                                                                    |                             | _        |
| Anzahl der Mitarbeiter<br>im technischen Vertrieb<br>*                                                                                                    | 1-19                        |          |
| Anzahl der                                                                                                    | 1                           | •        |
| Niederlassungen *                                                                                                    |                             |          |
| Umsatz letztes GJ (EUR)<br>*                                                                                                    | 500,000 - 999,999           | •        |
| Andere Anhieter für die                                                                                                    | Samsung                     |          |
| Sie zertifiziert sind (mit                                                                                                    | Shortel                     |          |
| STRG + Maustaste                                                                                                    | Huawei                      |          |
| können Sie mehrere                                                                                                    | Polycom                     | r        |
| Einträge auswählen) *                                                                                                    |                             | -        |
| An welchen                                                                                                    | Large Business (LAB)        |          |
| Marktangeboten sind                                                                                                    | Small Medium Business (SMB) |          |
| Sie interessiert (mit                                                                                                    | Unify Office                | -        |
| STRG + Maustaste                                                                                                    |                             |          |
| können Sie mehrere                                                                                                    |                             |          |
| Eintrage auswahlen) *                                                                                                    |                             | _        |
| Ausgewählte Branchen                                                                                                    | Nein                        | <u> </u> |
| *                                                                                                    |                             | _        |
| Distributor/Master                                                                                                    | KOMSA AG                    | _        |
| Broker fur Unity Office 1                                                                                                    | (Distributor/Master Broker) |          |
| Streben Sie eine                                                                                                    | Nein 🗸                      |          |
| Professional- oder eine                                                                                                    |                             |          |
| Master-Spezialisierung                                                                                                    |                             |          |
| an? * 🛈                                                                                                    |                             |          |
| <ul> <li>Hiermit akzeptiere ich die allgemeinen Vertragsbedingung<br/>Office. Hiermit bestätige ich, dass ich befugt bin, die vorli<br/>Bedingungen für den Reseller bindend zu akzeptieren.</li> </ul> |                             |          |

KOMSA AG 09232 Hartmannsdorf

## Preferred Distributor (1) > (3)

2. Lernen Sie Unify Office by RingCentral kennen und legen Sie die Zertifizierung ab:

Damit sämtliche Unternehmen die Bedingungen des Unify Partner Programms erfüllen, müssen Sie das **Unify Office Sales Professional** Training über die Unify Academy abgeschlossen haben.

- a. Loggen Sie sich bitte bei der Academy auf <u>www.unify.com/academy</u> ein.
- b. Absolvieren Sie das webbasierte Training (WBT). Folgen Sie dem Autorisierungspfad unter: https://academy.unify.com/enweb/beschreibung1.jsp?Course=CACCOEF
- c. Legen Sie die kurze Zertifizierungsprüfung für "Unify Office Sales Professional" (STI-511) ab.
   Voraussetzung für die Teilnahme an dem Test ist der Abschluss der 13 Übungsmodule.
   Mit Buchung des ersten Modules werden alle weiteren Module automatisch hinzugefügt.

## 3. Schließen Sie den Vertrag mit KOMSA ab:

- 1. Kundennummer eingeben (XXXXXX)
- 2. Unify Office auswählen
- 3. Pflichtfelder ausfüllen, Eingaben prüfen
- 4. Vertrag abschließen
- 5. Bestätigungslink in Bestätigungsmail betätigen

**Digitaler Vertragsprozess**